## ホームページのQRコードの作成方法

Edge と Chrome には、ホームページの QR コードを作成する機能があります。

Edge での QR コード作成手順

Edge で QR コードを作成したいホームページを開き、ホームページ内の適当な場所で、右クリックし、メニュー画面の[このページの QR コードを作成]をクリックします。

| 4  | 戻る               |                        |  |
|----|------------------|------------------------|--|
|    |                  | Alt+右方向 <del>非</del> 一 |  |
| С  | 最新の情報に更新         | Ctrl+R                 |  |
| Ð  | 名前を付けて保存         | Ctrl+S                 |  |
| Ð  | 印刷               | Ctrl+P                 |  |
| 2  | メディアをデバイスにキャスト   |                        |  |
|    | このページの QR コードを作成 |                        |  |
| A» | 音声で読み上げる         | Ctrl+Shift+U           |  |
| аø | 日本語に翻訳           |                        |  |
| Ē  | ページをコレクションに追加    |                        |  |
| Ċ  | 共有               |                        |  |
| C  | Web 選択           | Ctrl+Shift+X           |  |
| Ø  | Web キャプチャ        | Ctrl+Shift+S           |  |
|    | ページのソース表示        | Ctrl+U                 |  |
| G. | 開発者ツ−ルで調査する      |                        |  |

● 画面右上に「QR コードをスキャンします」画面が表示されますので、QR コードを保存する場合は、 【ダウンロード】をクリックします。

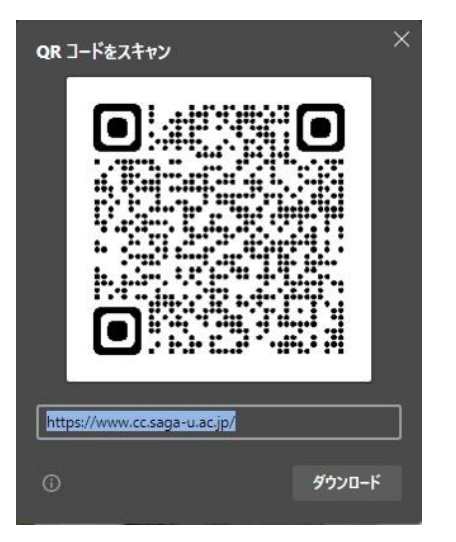

Chrome での QR コード作成手順

● Chrome で QR コードを作成したいホームページを開き、ホームページ内の適当な場所で、右クリックし、メニュー画面の[このページの QR コードを作成]をクリックします。

| 戻る                | Alt+左矢印キー |
|-------------------|-----------|
| 進む                | Alt+右矢印キー |
| 再読み込み             | Ctrl+R    |
| 名前を付けて保存          | Ctrl+S    |
| 印刷                | Ctrl+P    |
| キャスト              |           |
| Google Lensで画像を検索 |           |
| このページの QR コードを作成  |           |
| 日本語に翻訳            |           |
| ページのソースを表示        | Ctrl+U    |
| 検証                |           |

● 画面右上に「QRコードをスキャンします」画面が表示されますので、QRコードを保存する場合は 【ダウンロード】をクリックします。

| QR コードをスキャンします             | ×      |
|----------------------------|--------|
|                            |        |
| https://www.cc.saga-u.ac.j | p/link |
| 0                          | ダウンロード |